# ACESSO ABERTO A DADOS DE PESQUISA NO BRASIL

Dataverse documentação: ativação do DOI

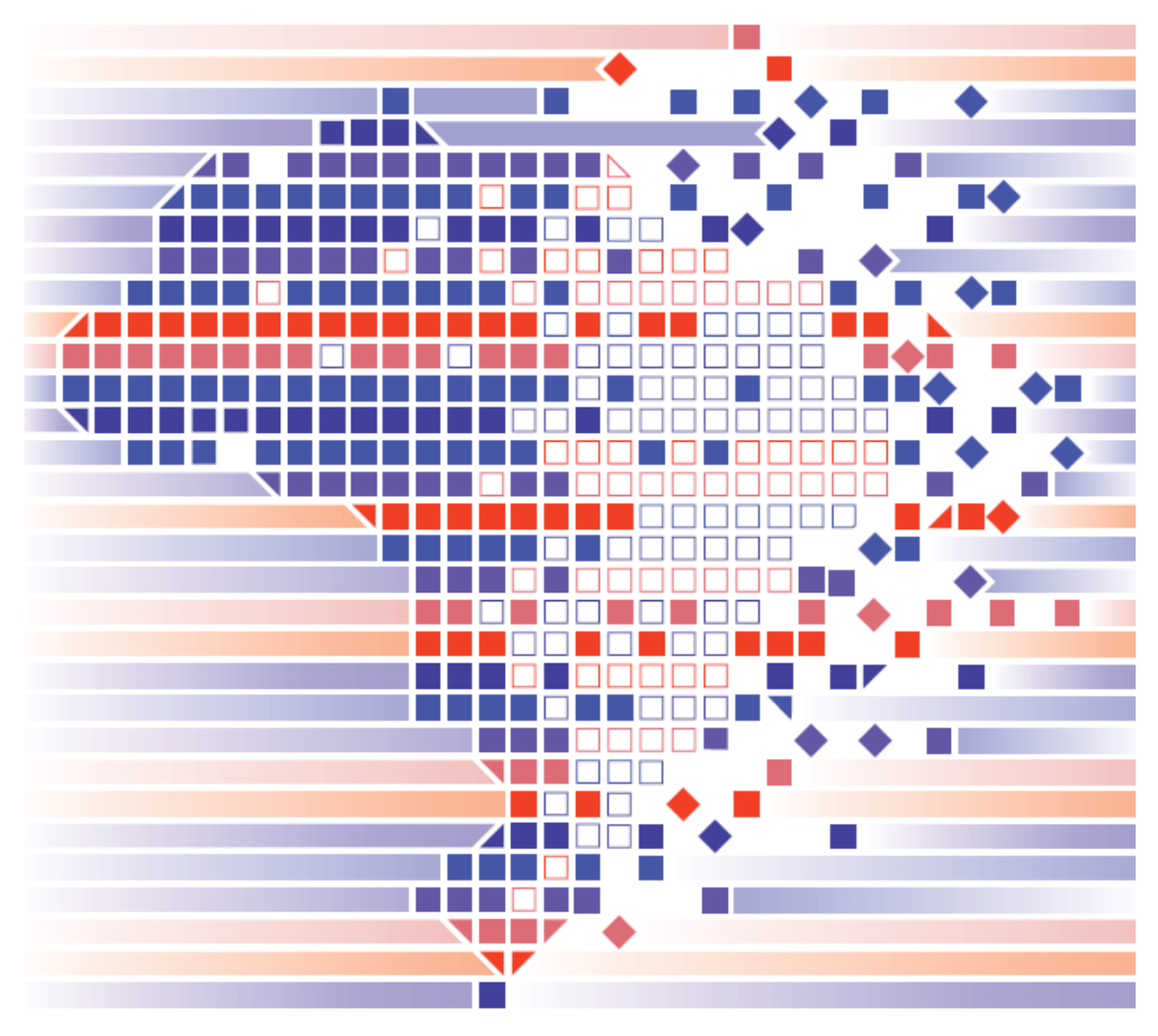

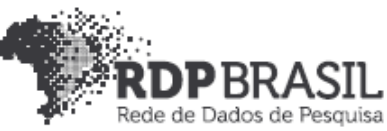

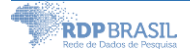

|1

### Coordenador

Rafael Port da Rocha (Universidade Federal do Rio Grande do Sul)

### Coordenadora adjunta

Sônia Elisa Caregnato (Universidade Federal do Rio Grande do Sul)

### Pesquisadores da Universidade Federal do Rio Grande do Sul

Caterina Groposo Pavão Paula Caroline Schifino Jardim Passos Rene Faustino Gabriel Junior Samile Andréa de Souza Vanz

### Pesquisadores da Universidade Federal do Rio Grande

Eduardo Nunes Borges Luís Alberto Barbosa Azambuja

### Bolsistas

Iván Andrés Fornos Angues Victor Andrews Garcia Lima

### Contato

e-mail: dadosdepesquisa@rnp.br - site: https//dadosdepesquisa.rnp.br Rua Ramiro Barcelos, 2777 - Campus Saúde Sala: 106 - Anexo 1 - Brasil - Porto Alegre - RS - CEP 90.035-007 - Telefone: +55(51) 3308.5942

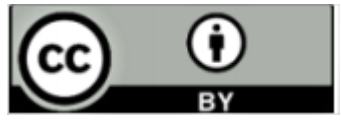

Como citar: GABRIEL JUNIOR, Rene Faustino; LIMA, Victor Andrews Garcia; AZAMBUJA, Luís Alberto Barbosa; CAREGNATO, Sônia Elisa; PASSOS, Paula Caroline Schifino Jardim; PAVÃO, Caterina Groposo; BORGES, Eduardo Nunes; ROCHA, Rafael Port da; VANZ, Samile Andrea de Souza. Acesso aberto a dados de pesquisa no Brasil: Dataverse Documentação: Ativação do DOI. 2020. Disponível em: http://hdl.handle.net/20.500.11959/1259

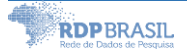

# Sumário

| 1     | INTRODUÇÃO                          | 5 |
|-------|-------------------------------------|---|
| 2     | CONFIGURAÇÃO DO DOI                 | 5 |
| 2.1   | Estrutura do DOI                    | 5 |
| 2.2   | Ativando o DOI no Dataverse         | 6 |
| 2.2.1 | Ativação do DOI em modo de teste    | 6 |
| 2.2.1 | Ativação do DOI em modo de produção | 8 |

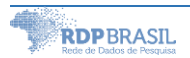

### 1 INTRODUÇÃO

Identificadores persistentes são tanto requerimentos quanto uma parte integral da plataforma Dataverse. São registros que garantem identificação e localização de objetos digitais inequívoca e permanentemente. O identificador persistente é um nome atribuído ao objeto digital que permanece o mesmo independentemente da localização do objeto. A adoção de determinado identificador vai depender de questões técnicas, administrativas e políticas locais, também será importante decidir o grau de interoperabilidade desejado.

Neste documento trataremos questões relativas à instalação do identificador persistente do DataCite<sup>1</sup>.

## 2 CONFIGURAÇÃO DO DOI

Por padrão e por conveniências de teste, o instalador configura um *namespace* de teste temporário no DOI. Por meio deste é possível criar e publicar Dataverses e Datasets não sendo, entretanto, possível citá-los ou garantir sua preservação.

Para configurar propriamente o identificador para uma instalação de produção, devem ser adquirida uma conta e um *namespace* com o provedor do de DOI<sup>2</sup> mediante a cobrança de taxa.

### 2.1 Estrutura do DOI

Na geração automática do DOI pelo Dataverse pode-se utilizar um sufixo para identificar o servidor ou repositórios com a atribuição de um sufixo do identificador persistente.

Como exemplo, o prefixo do DOI 10.34841 quando gerado o sufixo seria apresentado como: https://doi.org.br/10.34841/64, sendo o 64 o número de registro.

<sup>&</sup>lt;sup>1</sup> <u>https://www.datacite.org</u>

<sup>&</sup>lt;sup>2</sup> <u>https://www.doi.org/index.html</u>

Com a inserção do sufixo, o identificador ficaria https://doi.org.br/10.34841/dv/64, sendo o "dv/" o identificador do repositório. Pode-se utilizar sufixos como: "dv.", "dv\_" e outros.

Para definir o sufixo no Dataverse, deve-se utilizar via bash o comando abaixo:

curl -X PUT -d 'dv/' localhost:8080/api/admin/settings/:Shoulder

#### 2.2 Ativando o DOI no Dataverse

Para ativar o DOI no Dataverse, primeiro ative a versão de teste, depois de tudo testado, aplique as configurações de produção.

2.2.1 Ativação do DOI em modo de teste

Para testes do DOI o DataCite disponibiliza um servidor que não cria DOI verdadeiros, apenas valida a entra, registra no sistema, mas não funcionam para resolução de URL.

No modo teste utiliza-se o servidor do DataCite como mostra a figura abaixo.

https://mds.test.datacite.org/doi/doi

Alguns parâmetros precisam ser ajustados no Java/Glassfish/Dataverse sendo as variáveis de ambiente. Dentro dos parâmetros do *Java Virtual Machine* (JVM), pode ser localizado no arquivo domain.xml, dentro das variáveis:

- a) doi.baseurlstring
- b) doi.username
- c) doi.password

Database:

- a) :DoiProvider
- b) :Protocol
- c) :Authority
- d) :Shoulder
- e) :IdentifierGenerationStyle (optional)
- f) :DataFilePIDFormat (optional)

Por meio da linha de comando (bash) devem-se definir os parâmetros abaixo:

curl -X PUT -d 'doi' localhost:8080/api/admin/settings/:Protocol curl -X PUT -d ' https://mds.test.datacite.org/doi/doi' localhost:8080/api/admin/settings/:doi.baseurlstring curl -X PUT -d '**GDCC-RNP-TEST**' localhost:8080/api/admin/settings/:doi.username curl -X PUT -d '{SENHA}' localhost:8080/api/admin/settings/:doi.password curl -X PUT -d '10.80102' localhost:8080/api/admin/settings/:Authority curl -X PUT -d 'rnp.' localhost:8080/api/admin/settings/:Shoulder

./asadmin create-jvm-options '-Ddoi.baseurlstring=https\://mds.test.datacite.org' ./asadmin create-jvm-options '-Ddoi.username=GDCC-RNP-TEST ' ./asadmin create-jvm-options '-Ddoi.password=(senha) '

Sendo:

- a) Usuário: GDCC-RNP-TEST
- b) Senha: (Senha definida)
- c) Authority: 10.80102 (prefix do DOI de teste)

Para checar ser as alterações foram realizadas com sucesso, verifique o arquivo "domain.xml" e os parâmetros baixo.

/usr/local/glassfish4/glassfish/domain/domain1/config/domain.xml

<jvm-options>-Ddoi.username=GDCC.RNP-TEST</jvm-options>
<jvm-options>-Ddoi.password=(senha)</jvm-options>
jvm-options>-Ddoi.baseurlstring=<u>https://mds.test.datacite.org</u></jvm-options>

Após realizar as alterações reinicialize o Glassfish.

Para testar, basta criar um novo *dataset* no Dataverse e publicar.

Para checar se foi publicado corretamente, acesse: https://doi.test.datacite.org/repositories/gdcc.rnp-test/settings

### 2.2.2 Ativação do DOI em modo de produção

Utilizando as mesmas credenciais seguras instruções abaixo:

- a) Altere o servidor para https://mds.test.datacite.org
- b) Altere o prefixo para 10.34841
- c) Altere o username para GDCC.RNP
- d) Reinicializa o Glassfish.

Para checar se foi publicado corretamente, acesse: https://doi.datacite.org/sign-in, Utilizando as mesmas credenciais.

| DataCite Fabrica                       |                      |                         |                     |  |  | Home | Support | GDCC.RNP - |
|----------------------------------------|----------------------|-------------------------|---------------------|--|--|------|---------|------------|
| Rede Nacional de Ensino e Pesquisa RNP |                      |                         |                     |  |  |      |         |            |
| Info Settings                          | 8 Prefixes           | DOIs                    |                     |  |  |      |         |            |
|                                        |                      |                         |                     |  |  |      |         |            |
| DOIs                                   | by year              |                         |                     |  |  |      |         |            |
| <b>5</b> in 20                         | 019                  |                         |                     |  |  |      |         |            |
|                                        |                      |                         |                     |  |  |      |         |            |
| 2009                                   | 2018                 |                         |                     |  |  |      |         |            |
| Welcome Rede Nacion                    | al de Ensino e Pesqu | sa RNP to the Fabrica a | dministration area. |  |  |      |         |            |